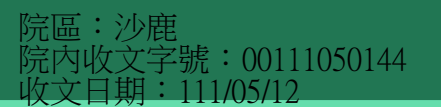

## 臺灣社交距離APP後台操作說明

## 產製確診者上傳驗證碼

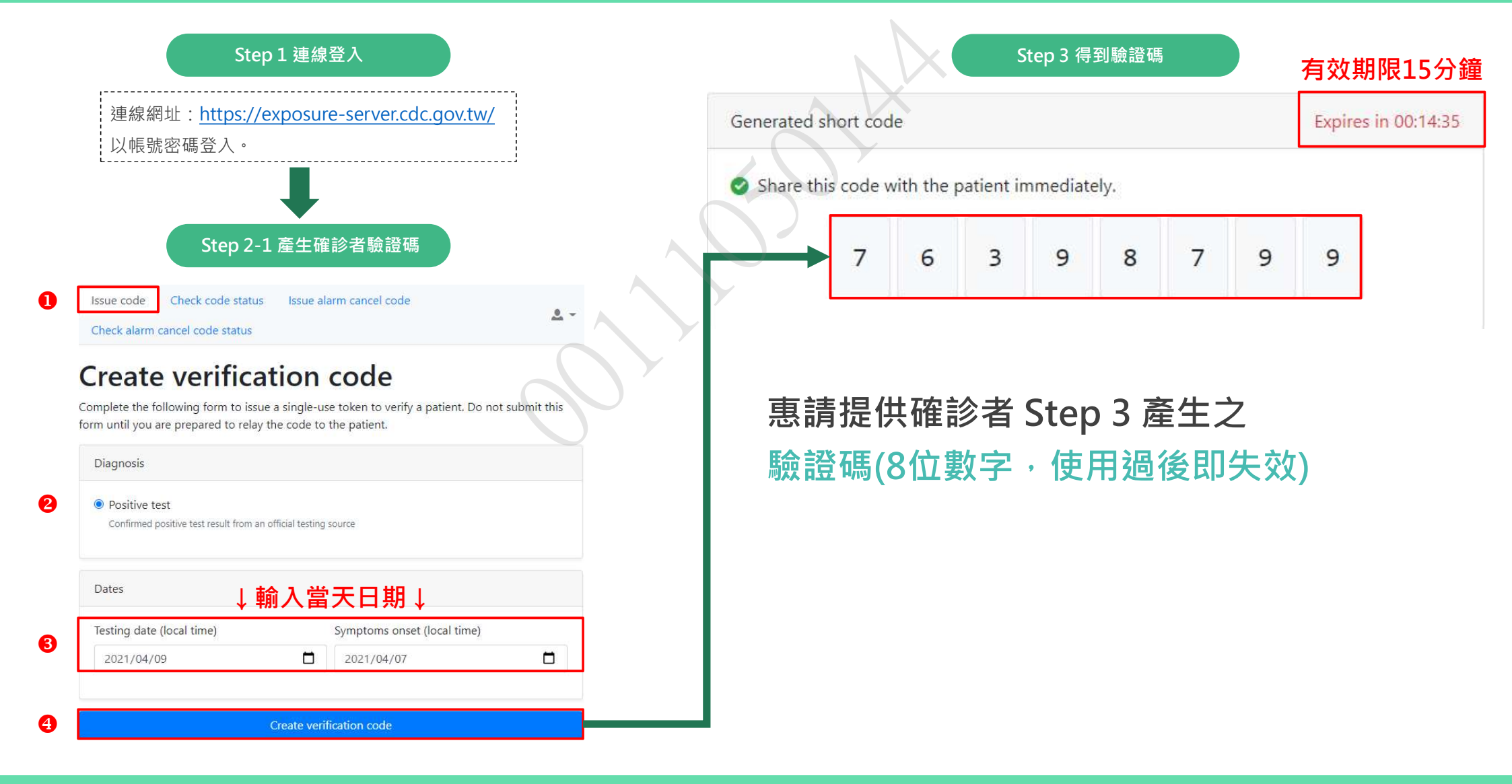